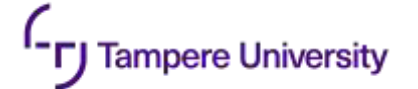

# Wearable AR-based interaction interface for HRC

## **Developer version**

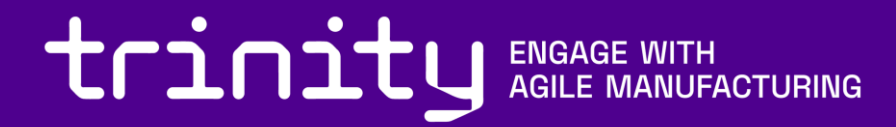

#### **Preparation steps**

- Hardware
- Preparing Software Environment
- Setting up Hololens/Kinect
- Installing Robot drivers, connecting robot to ROS

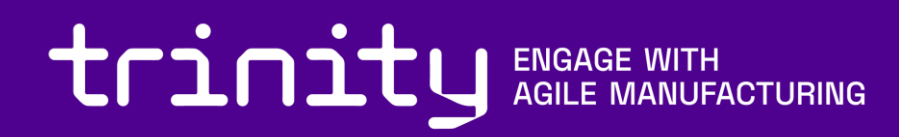

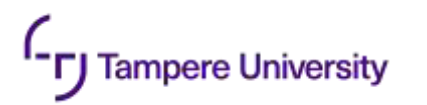

#### Hardware

- The following (or similar) hardware is needed in the setup
  - Workstation
    - Intel Core i7-6700HQ
    - 16GB RAM
    - NVIDIA GeForce GTX 970M
  - Depth Sensor
    - Microsoft KinectV2 (Other sensors are applicable, check compatibility with ROS environment)
  - Microsoft Hololens
  - Collaborative robot
    - UR5

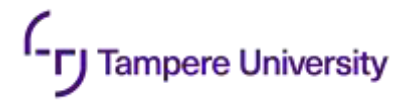

#### **Software Environment**

- Installing linux
  - Recommended linux distribution is Ubuntu 18.04, since it is compatible with ROS melodic used in the setup. Installation instructions can be followed from here https://linuxtechlab.com/step-by-step-guideto-install-ubuntu-18-04/
- Installing ROS
  - This implementation uses ROS Melodic distribution, Installation instructions can be followed from here http://wiki.ros.org/melodic/Installation/Ubuntu. Full-desktop installation is recommended
  - To check if ROS is installed correctly run roscore inside command line and see if it outputs any errors
- Installing Unity
  - The project uses Unity 3D editor 2017.4.1f1 version
  - Vuforia Engine v7.5.20 is also required
- Download implementations for the Module's ROS nodes from <a href="https://github.com/Herrandy/HRC-TUNI/">https://github.com/Herrandy/HRC-TUNI/</a>. The nodes should be downloaded to the src folder of your ROS workspace
- Build Module's nodes using the following commands
  - Source your default and workspace ROS environments
  - cd <workspace\_folder>
  - rosdep install -r --from-paths .
  - catkin\_make -DCMAKE\_BUILD\_TYPE="Release"

### **Installing Depth Sensor**

- Depth sensor is installed above the workspace
- The device should be installed perpendicular to the workspace area
- The device can be installed either to the ceiling or on a beam support

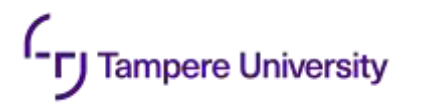

#### **Kinect Drivers**

- To use Kinect, one should first install device drivers
  - Kinect V2 <a href="https://github.com/OpenKinect/libfreenect2">https://github.com/OpenKinect/libfreenect2</a>
  - Azure Kinect <u>https://docs.microsoft.com/en-us/azure/kinect-dk/sensor-sdk-download</u>
  - Check if device is working correctly by running k4aviewer for azure, or provided test scripts for KinectV2
- Next, install ROS interface for Kinect
  - Kinect V2 <u>https://github.com/code-iai/iai\_kinect2</u>
  - Azure Kinect <a href="https://github.com/microsoft/Azure\_Kinect\_ROS\_Driver">https://github.com/microsoft/Azure\_Kinect\_ROS\_Driver</a>
  - The drivers provide test launch files to check whether the node publishes correct data
- For other depth sensors please check compatibility with ROS

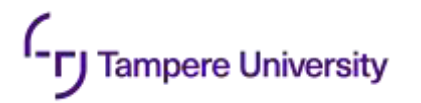

## Setting up robot

- The module is designed to work with UR5 cobot
- The base of the robot is assumed to be stationary
- Install ROS drivers for the robot
  - ROS-industrial Universal Robot <a href="https://github.com/ros-industrial/universal\_robot">https://github.com/ros-industrial/universal\_robot</a>
  - UR modern driver <a href="https://github.com/ros-industrial/ur\_modern\_driver">https://github.com/ros-industrial/ur\_modern\_driver</a>
- Check the IP address of your robot
- You can check if the robot connection is working by using **ping <robot\_ip>** command
- To check driver, run roslaunch ur\_modern\_driver ur5\_bringup.launch robot\_ip:=<robot\_ip>. Check if /joint\_states topic publishes joint data

#### **AR interface**

- Purpose of the module
- Safety border
- Setting up UI
- Setting additional Parameters
- Testing Border
- Testing UI

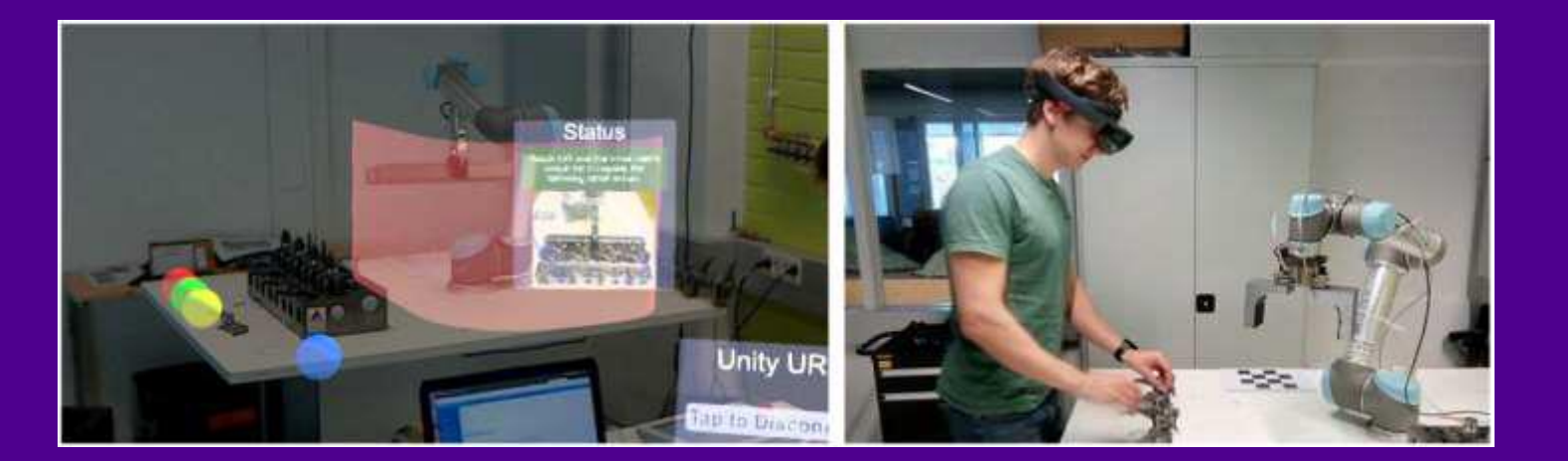

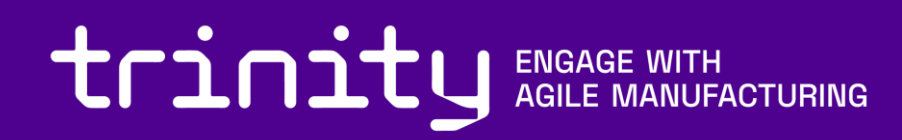

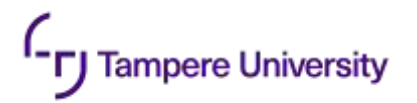

#### **Purpose of the module**

- This module provides a visualization for the depth-based safety system and the UI using a Hololens+depth sensor setup
- The safety area is visualized as a virtual wall in hololens around the robot. The border is generated dynamically around the robot during its movement
- The module also visualizes UI elements that can provide instructions for the operator and can be interacted with touch controls

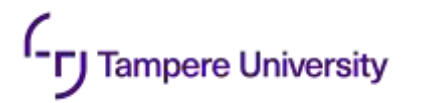

#### Safety border

- For visualization of the safety border, the 'Depth-sensor safety model for HRC' module should be deployed
- To install the module, please check the corresponding tutorial

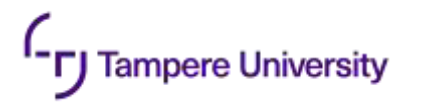

## Setting up UI

- It is assumed that the steps for safety module were performed, since some parameters are shared between modules
- The Unity scene for the demo should be imported
  - Create empty Unity Project
  - Open Unity scene: File → Open Scene → <path\_to\_package>\HoloRobo\Assets\Scenes\Scene.unity
- Vuforia provides tools for calibrating between the hololens and a pre-specified marker. After the calibration is done, measure the distance between the marker and the robot base and update the parameter in the code

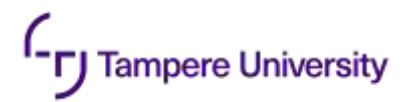

#### **Setting additional parameters**

- Some parameters may need to be adjusted for module to work properly
- The parameters are stored inside unity\_msgs/configs/config.yaml file
  - interaction\_button\_thres the threshold in depth that defines whether the button was interacted with

## **Testing safety border visualization**

- Run your test program for the robot
- Run the following commands in separate consoles
  - roscore

**Fampere University** 

- roslaunch <u>ur\_mode</u>rn\_driver ur5\_bringup.launch robot\_ip:=<real robot <u>192.168.125.100</u> or simulated <u>127.0.0.1</u>>
- roslaunch kinect2\_bridge kinect2\_bridge.launch max\_depth:=2.0 publish\_tf:=true
- roslaunch safety\_model detect.launch safety\_map\_scale:=100 cluster\_tolerance:=0.005 min\_cluster\_size:=200 anomalies\_threshold:=20 cloud\_diff\_threshold:=0.02 viz:=false
- Build the Unity project, target build hololens
- Upload to Hololens
- Start the application from the Hololens application list.
- Establish the wireless communication channel between the computer and Hololens: rosrun ar tcp\_server.py
- You should see red wall around the robot

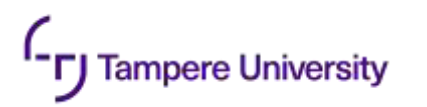

## **Testing UI**

- Run same commands as in previous step
- When putting your hand over 'start' and 'stop' buttons, the UI should change
- Putting your hands over 'stop' and 'dead man switch' buttons should stop the robot
- Putting your hands over 'start' and 'dead man switch' buttons should start robot again
- dashboard\_client.py console should output what buttons are being interacted with.
- If buttons do not respond, try positioning your hand at higher locations over the button or changing interaction\_button\_thres to lower values

#### **Config files**

• List of important configuration files for the modules

- /calibration/launch/tf\_broadcast.launch –transformation from Kinect to robot
- /unity\_msgs/configs/config.yaml parameters for the safety and UI modules
- /unity\_msgs/configs/mobile\_demo/projector\_buttons.yaml locations of the UI elements

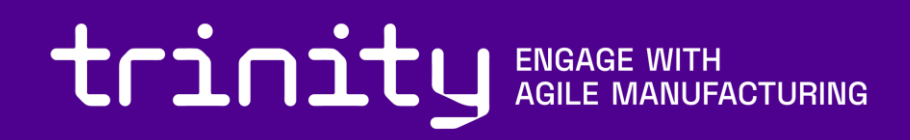

#### Maintenance and troubleshooting

- Here we give general recommendations for troubleshooting, for more specific problems please email to <u>dmitrii.monakhov@tuni.fi</u>, we will help
- General tips for troubleshooting

ampere University

- Always check if you sourced ROS environment on any new console tab before running commands. If you are using a single ROS environment, it may be easier to add source commands to .bashrc so it is done automatically
- Check output of the scripts in the console, as it can give hints for errors
- Remember that Time-of-flight depth sensors have a warm-up period during which temperature of the sensor and processed values can drift. This can cause very unpredictable and hard to catch errors, so we recommend running the sensor for 30-60 minutes before the test
- Don't forget to rebuild the modules after making changes in config/source file

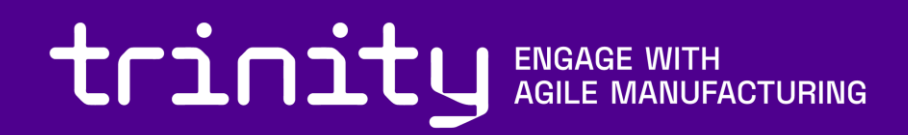

## **Thank You**

Dmitrii Monakhov Dmitrii.Monakhov@tuni.f

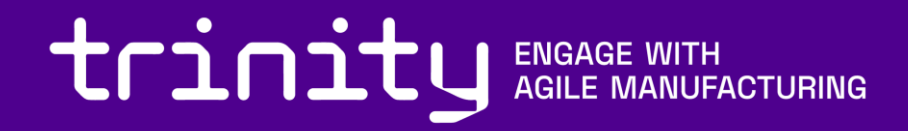